## การตั้งค่า WIFI สำหรับเครื่อง ES-9920UW เท่านั้น (รองรับ Wifi 2.4 Ghz เท่านั้น)

-คาวโหลดตัวตั้งก่าWIFI โดย

-เปิดจาก แผ่น CD ใครเวอร์ หรือดาวโหลด จาก ลิงค์นี้ <u>https://drive.google.com/file/d/10Zkttw5rWrT5ocvSBm-</u>

hPWoS5Y3ySFqQ/view?usp=sharing

-เมื่อคาวโหลดเสร็จแล้วให้เปิดไฟล์ที่คาวโหลดขึ้นมา Diagnostic Tool1.028 234 KB 021 8-52 PM inRAR archive Open 1 2 Share with Skype Diagnostic Tool1.028 Dpen with WinRAR Extract files. Extract Here Extract to "Diagnostin Tool1.028" Scan with 🖻 Share Open with Give access to Restore previous version Send to Cut Сору Create shortcut Delete Rename Properties

-จะได้ไฟล์ที่ดาวโหลดขึ้นมาแบบนี้ให้คลิกขวาที่ไฟล์ แล้วเลือก Extract to "Diagonstic Tool1.028"

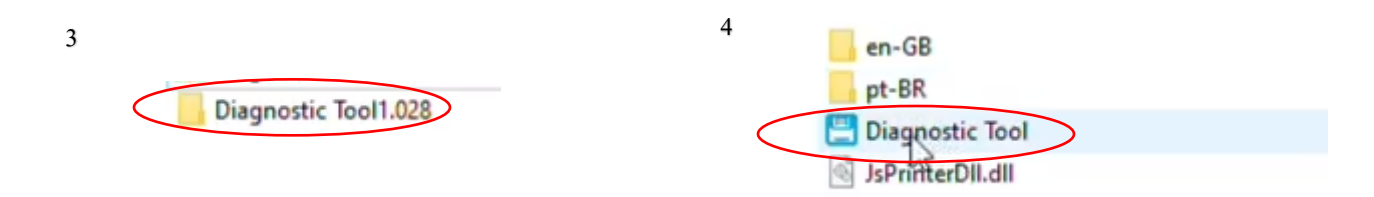

-จากนั่นจะมีไฟล์นี้เด้งขึ้นมา ให้กดเข้าไป จากนั่นจะมีตัวโปรแกรม Diagonstic Tool ให้กดเข้าไป

| Diagnostic Tool V1.0286         |                          |                  |                     |          | - 0 | ×      | Diagnostic Tool V1.028        | b                        |                       |                 |           |               |           | - 0     |
|---------------------------------|--------------------------|------------------|---------------------|----------|-----|--------|-------------------------------|--------------------------|-----------------------|-----------------|-----------|---------------|-----------|---------|
| Language                        | Unit                     | Interface        | Print               | r Status | -   |        | Language                      | Unit                     |                       | Interface       |           | Print         | er Status | -       |
| English v                       | inch     O mm            | USB              | v Setup             | (        | Get | itatus | English                       | <ul> <li>inch</li> </ul> | O mm                  | USB             | ~ Setup   |               | Standby   | Get Sta |
| ninter Configuration File Manag | er Command Tool System P | Printer Settings |                     |          | ~   | -      | Printer Configuration File Ma | nager Command T          | ool System Printer Si | ettings         |           |               |           | N       |
| Printer Function                | Printer Configuration    |                  |                     |          |     |        | Printer Function              | Printer Confi            | puration              |                 |           |               |           | 14.     |
| Calibrate Sensor                | Version                  |                  | Cutting Counter     |          |     |        | Calibrate Sensor              | Printer Info<br>Version  | ormation              |                 | Cutting C | Counter       |           |         |
|                                 | Serial NO                | Check Sum        | Meage               |          |     | =      |                               | Serial NC                |                       | Check Sum       | Mieage    |               |           |         |
| Ethernet Setup                  | Common 7 D               | DE 222 BTANE     |                     |          |     |        | Ethernet Setup                | Comment                  |                       | an and a second |           |               |           |         |
| RTC Setup                       | East                     | Horace Birneri   | Rebon               | -        | 123 |        | RTC Setup                     | Common                   | с 0 ноно              | 32 81/1/11      | Ditton    |               |           |         |
|                                 | Densty                   |                  | Ribbon Sensor       |          | ~   |        |                               | Density                  |                       |                 | Ribbon    | Sensor        |           | ~       |
| Factory Default                 | Paper Width              | inch             | Ribbon Encoder Err  |          | ~   |        | Factory Default               | Paper W                  | idth                  | inch            | Ribbon    | Encoder Err   |           | ~       |
| Reset Printer                   | Paper Height             | inch             | Code Page           |          |     |        | Das at Drinter                | Paper H                  | right                 | inch            | Code Pa   | age           |           | ~       |
|                                 | Media Sensor             | ~                | Country Code        | 6        | ~   |        | resource in a second          | Media S                  | nsor                  | 4               | Country   | Code          |           | ~       |
| Print TestPage                  | Gap                      | inch             | Hea-up Sensor       |          | ~   |        | Print TestPage                | Gap                      |                       | inch            | Hea-up    | Sensor        | _         | ~       |
| Contraction Dates               | Gap Offset               | inch             | Reprint After Error | 1        | ~   |        |                               | Gap Off                  | set                   | inch            | Reprint   | After Error   |           | ~       |
| Configuration Page              | Post-Print Action        | ~                | Gan Inter           | - nen    |     |        | Configuration Page            | Post-Pre                 | t Action              | ~               | Maximu    | im Length     | inch inch |         |
| Dump Text                       | Reference                |                  | Dine Inten          |          |     |        | Dump Text                     | Referen                  |                       |                 | Bine In   | den .         |           |         |
|                                 | Direction                | ~ ~              | Continuous Inten    |          |     |        |                               | Director                 |                       | 0 0             | Continu   | ous inten     |           |         |
| ignore AUTO.BAS                 | offset                   |                  | Threshold Detection |          | ~   |        | Ignore AUTO.BAS               | offset                   |                       |                 | Thresho   | old Detection |           | ~       |
| Date word Cature                | Shift X                  |                  |                     |          |     |        |                               | Shift X                  |                       |                 |           |               |           |         |
|                                 | Shift Y                  |                  |                     |          |     |        | reseword Setup                | Shift Y                  |                       |                 |           |               |           |         |
| Exit Line Setup                 | Clear                    | Load             | Save                | Set      | Get |        | Exit Line Setup               | Clear                    |                       | Load            | Save      |               | Set       | Get     |

## -จะเด้งหน้าต่างแบบนี้ขึ้นมาให้กดไปที่ Get status จากนั่นปุ่มสีแดงจะกลายเป็นสีเขียว ขั้นตอนนี้ต้องเสียบสาย USB และเปิดเครื่องปริ้นด้วยนะครับ

| _                         |                          |                          |                                     |                    |                                   |                                            |                                                 |
|---------------------------|--------------------------|--------------------------|-------------------------------------|--------------------|-----------------------------------|--------------------------------------------|-------------------------------------------------|
| iagnostic Tool V1.028b    |                          |                          |                                     | >                  | Diagnostic lool V1.0286           |                                            |                                                 |
| guage<br>glish ~          | Unit<br>inch O mm        | Interface<br>USB ~       | Setup 0                             | Standby Get Status | Language<br>English ~             | Unit Interface USB                         | Setup     Setup     Standby     Get Standby     |
| Configuration File Manage | Command Tool System Prin | ter Settings             |                                     |                    | Printer Configuration File Manage | er Command Tool System Printer Settings    |                                                 |
| ter Function              | Printer Configuration    |                          |                                     |                    | Printer Function                  | Printer Configuration                      |                                                 |
| alibrate Sensor           | Version 48-2054A.V       | fersion: 1.031 EZD       | Cutting Counter                     |                    | Calibrate Sensor                  | Version 4B-2054A Version: 1.031 EZD        | Cutting Counter                                 |
| themet Setup              | Serial NO 254AWE216      | 52800 Check Sum 0878800F | Mileage 0.0                         | 126                | Ethernet Setup                    | Serial NO 254AWE216280C Check Sum 087B800F | Mileage 0.0126                                  |
|                           | Common Z D               | RS-232 BTAWFI            |                                     |                    |                                   | Common Z D RS-232 BTW/FI                   |                                                 |
| RTC Setup                 | Speed                    | 6                        | Ribbon                              | OFF ~              | RTC Setup                         | Bluetooth<br>Bluetooth Name 4B-2054A       | WF1                                             |
| ctory Default             | Density<br>Paper Witth   | 8 v                      | Ribbon Sensor<br>Ribbon Encoder Err | ×                  | Factory Default                   | Bluetooth PN 0000                          | Name 48-2054A Encryption                        |
| eset Printer              | Paper Height             | 2.98 inch                | Code Page                           | 850 ~              | Reset Printer                     | BT MAC Address                             | PIN 12345678 MAC 40F5200CFA5C<br>P 10.10.100.1  |
| at TaalDawa               | Media Sensor<br>Gao      | GAP v                    | Country Code<br>Hea-up Sensor       | 001 ~<br>ON ~      | Print TestPage                    | BT Software                                | STA                                             |
| nt restrage               | Gap Offset               | 0.00 inch                | ReprintAfter Error                  | ON V               | Configuration Page                | WIFI STA DHCP                              | Name PN                                         |
| guration Page             | Post-Print Action        | TEAR 🗸                   | Maximum Length                      | 10.00 inch         | Comgutation rage                  | DHCP ON V                                  | P 192.168.100.103 MAC 42F5200CFA5C              |
| Dump Text                 | Reference                | 0 0                      | Bine Inten                          | 2                  | Dump Text                         | IP 192.168.1.200                           | Scan Conn Get Ver X4_V95.0.8                    |
| re AUTO BAS               | Direction                | 0 ~ 0 ~                  | Continuous Inten                    | 2                  | Ignore AUTO.BAS                   | Gateway 192.168.1.1                        |                                                 |
|                           | Shift X                  | 0                        | Threshold Detection                 | ~                  | Pasaword Setup                    |                                            |                                                 |
| saword Setup              | Shift Y                  | 0                        |                                     | P                  |                                   |                                            |                                                 |
| of Line Setup             | Clear                    | Load                     | Save                                | Set Get            | Exit Line Setup                   | Clear Load                                 | Save Set Get                                    |
| and the second            |                          | 1.2                      |                                     |                    | COM1 9600,N,8,1  LPT1             | MAC: IP: U                                 | 8001 Model Name:48ARCODE48-2054A 7/17/2021 8:54 |

-เมื่อเป็นสีเขียวตามภาพแล้วให้มากค GET ที่ค้าน ล่างขวา และ ก่าของเครื่องปริ้น จะเค้งขึ้นมาตามภาพ จากนั่นให้กคไปที่ ปุ่ม BT/WIFI

|                               |                                            |                                               |    | Carl and and the state of the state of |                                              |                     |                                                                         |
|-------------------------------|--------------------------------------------|-----------------------------------------------|----|----------------------------------------|----------------------------------------------|---------------------|-------------------------------------------------------------------------|
| anguage                       | Unit Interface                             | Printer Status                                |    | Language                               | Unit                                         | nterface            | Printer Status                                                          |
| English v                     | inch O mm     USB ~                        | Setup Standby Get Status                      |    | English 🗸                              | inch O mm                                    | JSB v Setup         | Standby Get Statu                                                       |
| nter Configuration File Manag | er Command Tool System Printer Settings    |                                               |    | Printer Configuration File Manage      | er Command Tool System Printer Settings      |                     |                                                                         |
| Printer Function              | Printer Configuration                      |                                               | 10 | Printer Function                       | Printer Configuration                        |                     |                                                                         |
| Calibrate Sensor              | Version 48-2054A Version: 1.031 EZD        | Cutting Counter                               |    | Calibrate Sensor                       | Version 48-2054A Version: 1.031 E            | ZD Cutting Cou      | nter                                                                    |
| Ethernet Selve                | Serial NO 254AWE216280C Check Sum 087B800F | Mileage 0.0126                                |    | Ethernet Setun                         | Serial NO 254AWE216280C Check St             | um 087B800F Mileage | 0.0126                                                                  |
| Carefrict Outup               | Common Z D RS-232 BT/V(F)                  |                                               |    |                                        | Common Z D RS-232 BT/W                       | (F)                 |                                                                         |
| RTC Setup                     | Bluetooth                                  | WFI                                           |    | RTC Setup                              | Bluetooth                                    | WFI                 |                                                                         |
| Factory Default               | Bluetooth Name 48-2054A                    | AP<br>Name 48-2054A Encounting                |    | Factory Default                        | Bluetooth Name 48-2054A<br>Bluetooth PN 0000 | AP<br>Name          | 48-2054A Encryption                                                     |
| Reset Printer                 | BT MAC Address                             | PN 12345678 MAC 40F5200CFASC<br>P 10.10.100.1 |    | Reset Printer                          | BT MAC Address                               | PN                  | 12345678 MAC 40F5200CFASC<br>10.10.100.1                                |
| Print TestPage                |                                            | STA                                           |    | Print TestPage                         |                                              | STA                 |                                                                         |
| Configuration Page            | WIFI STA DHCP<br>DHCP ON V                 | P 192.168.100.103 MAC 42F5200CFASC            |    | Configuration Page                     | WIFI STADHCP<br>DHCP ON V                    | P                   | 192.168.100.103 MAC 42F5200CFA5C                                        |
| Dump Text                     | IP 192.168.1.200                           | Scan Jann Get Ver X4_V95.0.8                  |    | Dump Text                              | P 192.168.1.200                              | Scan                | Conn Get Ver X4_V95.0.8                                                 |
| Ignore AUTO.BAS               | Mask 255.255.255.0<br>Gateway 192.168.1.1  |                                               |    | Ignore AUTO.BAS                        | Gateway 192.168.1.1                          | 2,0x7C8<br>3,0xF428 | DEF08534,1,3,Nin 2G,-91<br>153EC932C,1,0,BAAN, SURIYA 10,-89            |
| Password Setup                |                                            |                                               |    | Password Setup                         |                                              | 4,0x60C<br>5,0xF420 | SASEZABELA, 11, 3, em, 36, -42<br>ISSEC9E6C, 11, 0, BAAN SURIYA 11, -92 |
| Exit Line Setup               | Clear Load S                               | ave Set Get                                   |    | Exit Line Setup                        | Clear                                        | Load Save           | Set Get                                                                 |

9

-กดไปที่ปุ่ม Scan ที่ด้านล่างขวา จากนั่น ตัวโปรแกรมจะเด้งค่า WIFI ขึ้นมาให้ ตามรูป ให้เลือกชื่อWIFI ให้เลือกชื่อWIFIที่เราจะใช้

| Diagnostic loof v1.0286           |                                                                                                    | - 1                                            | Z 📙 Diagnostic Tool V1.028b      |                                              | - 0                                                                                                    |
|-----------------------------------|----------------------------------------------------------------------------------------------------|------------------------------------------------|----------------------------------|----------------------------------------------|----------------------------------------------------------------------------------------------------|
| Language<br>English v             | Unit Interface USB ~                                                                                                    | Setup Standby Get Status                       | Language<br>English v            | Unit Interface                               | Printer Status<br>Setup Standby Get Sta                                                                      |
| Printer Configuration File Manage | er Command Tool System Printer Settings                                                                                                    |                                                | Printer Configuration File Manag | er Command Tool System Printer Settings      |                                                                                                    |
| Printer Function                  | Printer Configuration<br>Printer Infoormation                                                                                                    |                                                | Printer Function                 | Printer Configuration<br>Printer Information |                                                                                                    |
| Calibrate Sensor                  | Version 4B-2054A Version: 1.031 EZD                                                                                                    | Cutting Counter                                | Calibrate Sensor                 | Version 4B-2054A Version: 1.031 EZD          | Cutting Counter                                                                                              |
| Ethernet Setup                    | Serial NO 254AWE216280C Check Sum 0878800F                                                                                                    | Mileage 0.0126                                 | Ethernet Setup                   | Serial NO 254AWE216280C Check Sum 087B800F   | Mieage 0.0126                                                                                                |
| RTC Setup                         | Bluetooth Bluetooth Blueto | WFI                                            | RTC Setup                        | Common Z D RS-232 BT/WFI<br>Bluetooth        | WFI                                                                                                    |
| Factory Default                   | Biuetosth PN 0000                                                                                                    | AP<br>Name 48-2054A Encryption                 | Factory Default                  | Bluetooth Name 48-2054A<br>Bluetooth PN 0000 | AP<br>Name 48-2054A Encryption ~                                                                             |
| Reset Printer                     | BT MAC Address                                                                                                    | PR 12245978 MAC 40P5200CFASC<br>IP 10.10.100.1 | Reset Printer                    | BT MAC Address                               | PN 12345678 MAC 40F5200CFA5C<br>P 10.10.100.1                                                                |
| Print TestPage                    |                                                                                                    | STA<br>Name emmie Pi                           | Print TestPage                   | UT JOHNENE                                   | STA<br>Name emmie PN                                                                                         |
| Configuration Page                | DHCP ON V                                                                                                    | IP 192.168.100.103 MAC 42F5200CFA5C            | Configuration Page               | WIFI STA DHCP<br>DHCP ON V                   | P 192.168.100.103 MAC 42F5200CFA5C                                                                           |
| Dump Text                         | IP 192.168.1.200<br>Mask 255.255.0                                                                                                    | Scan Conn Get Ver X4_V95.0.8                   | Dump Text                        | IP 192.168.1.200                             | Sca Conn Get Ver X4_V95.0.8                                                                                  |
| Ignore AUTO.BAS                   | Gateway 192.168.1.1                                                                                                    | 2,0x7428526926934,13,0x8 30,451                | Ignore AUTO BAS                  | Gateway 192.168.1.1                          | 2,0x7C8PDEF08534,1,3,Nn 2G;391<br>3,0xF42853EC932C,1,0,BAAN SURIYA 10,-89<br>4,0x00C5A0E2A8CA,11,3,emmin,-42 |
| Password Setup                    |                                                                                                    | 6,0xF42652F98874,11,0,8AAN SURIYA 12,70 ¥      | Password Setup                   |                                              | 5,0xF42853F98874,11,0,8AAN SURIYA 11,-92<br>6,0xF42853F98874,11,0,8AAN SURIYA 12,-70                         |
| Exit Line Setup                   | Clear Load                                                                                                    | Save Set Get                                   | Exit Line Setup                  | Clear Load                                   | Save Set Get                                                                                                 |

- หลังจากที่เลือกชื่อ WIFI ที่เราจะใช้แล้วให้กรอกรหัสผ่านลงไปในช่อง PIN และกค ไปที่ปุ่ม Conn จากนั่นรอสักครู่เพื่อให้ตัวเครื่องส่ง ค่าไปยัง WIFI

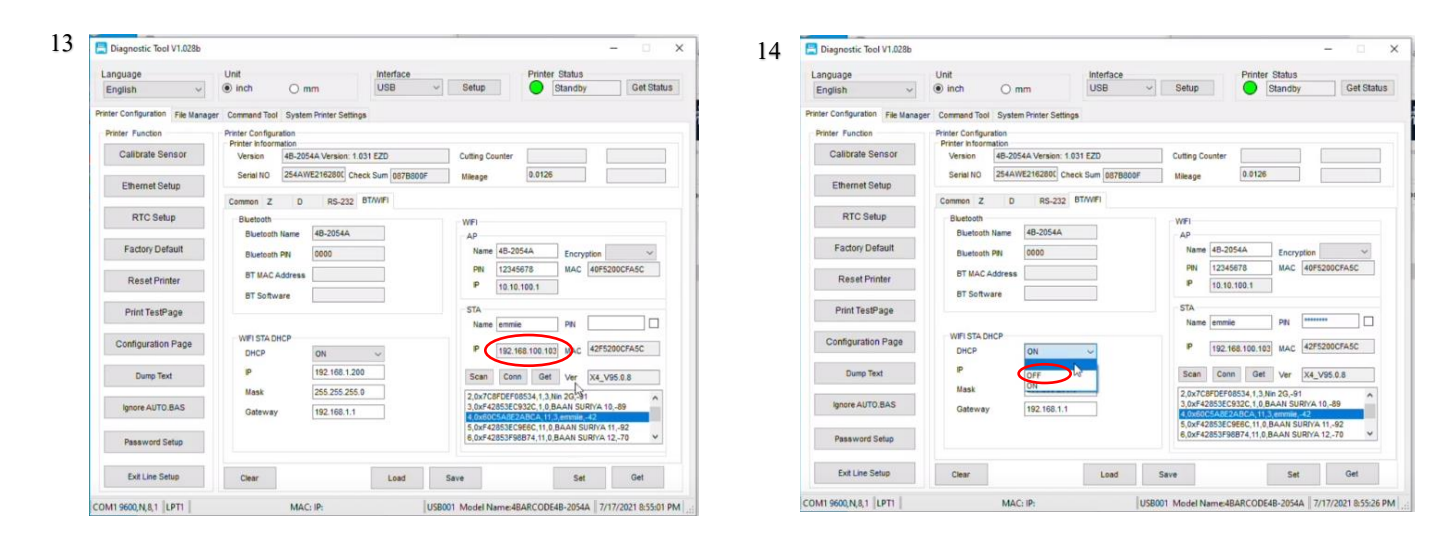

-เมือช่อง IP มีการเปลี่ยนแปลงของตัวเลขแสดงว่าสามารถเชื่อมต่อได้แล้ว หลังจากนั่นให้มาเปลี่ยนช่อง DHCP จาก ON ให้เป็น OFF

|                               | 3                                          | 1                                                                                                    | ,                                |                                            |                                                                                                    |
|-------------------------------|--------------------------------------------|----------------------------------------------------------------------------------------------------|----------------------------------|--------------------------------------------|----------------------------------------------------------------------------------------------------|
| Language                      | Unit Interface                             | Printer Status                                                                                                    | Language                         | Unit                                       | Printer Status                                                                                                    |
| English ~                     | (e) inch () mm (USB ~                      | Setup Standby Get Status                                                                                                    | English ~                        | (e) inch () mm                             | Setup Standby Get Statu                                                                                                    |
| nter Configuration File Manag | er Command Tool System Printer Settings    |                                                                                                    | Printer Configuration File Manag | ger Command Tool System Printer Settings   |                                                                                                    |
| Printer Function              | Printer Configuration                      |                                                                                                    | Printer Function                 | Printer Configuration                      |                                                                                                    |
| Calibrate Sensor              | Version 48-2054A Version: 1.031 EZD        | Cutting Counter                                                                                                    | Calibrate Sensor                 | Version 48-2054A Version: 1.031 EZD        | Cutting Counter                                                                                                    |
| Ethemat Satur                 | Serial NO 254AWE2162800 Check Sum 087B800F | Mileage 0.0126                                                                                                    | Ethernet Setup                   | Serial NO 254AWE216280C Check Sum 087B800F | Mileage 0.0125                                                                                                    |
| Caterner Serup                | Common Z D RS-232 BT/WFI                   |                                                                                                    |                                  | Common Z D RS-232 BT/WIFI                  |                                                                                                    |
| RTC Setup                     | Bluetooth                                  | WFI                                                                                                    | RTC Setup                        | Bluetooth                                  | WP                                                                                                    |
| Factory Default               | Bixetooth Name 48-2054A                    | AP<br>Name 48-2054A Encryption                                                                                                    | Factory Default                  | Bluetooth PN 0000                          | AP<br>Name 48-2054A Encryption                                                                                                    |
| Reset Printer                 | BT MAC Address                             | PN 12345678 MAC 40F5200CFA5C P 10.10.100.1                                                                                                    | Reset Printer                    | 8T MAC Address                             | PN 12345678 MAC 40F5200CFA5C<br>IP 10.10,100.1                                                                                                    |
| Print TestPage                |                                            | STA                                                                                                    | Print TestPage                   |                                            | STA Name ammin DN                                                                                                    |
| Configuration Page            | WFI STA DHCP<br>DHCP OFF V                 | P 192.168.100.103 MAC 42F5200CFA5C                                                                                                    | Configuration Page               | WIFI STA DHCP<br>DHCP ON ~                 | P 192.168.100,103 MAC 42F5200CFA5C                                                                                                    |
| Dump Text                     | IP 192.168.100.103                         | Scan Conn Get Ver X4_V95.0.8                                                                                                    | Dump Text                        | IP 192.168.1.200                           | Scan Conn Get Ver X4_V95.0.8                                                                                                    |
| Ignore AUTO.BAS               | Mask 255.255.255.0<br>Gateway 192.168.1.1  | 2,0x7C8F0EF08534,1,3,Nm 2Q,-91<br>3,0xF42853EC932C,1,0,BAAN SURVA 10,-89<br>4,0x80C5A9E2A48CA113,emmid-42<br>5,5,4,6,2,2,6,2,6,2,4,1,3,emmid-42 | Ignore AUTO BAS                  | Gateway 192,168,1,1                        | 2,0x7C8FDEF08534,1,3,Nin 2G <sup>1</sup> *91<br>3,0xF42853EC932C,1,0,BAAN SURIYA 10,-89<br>4,0x60C5A0E2A8CA,11,3,emnle,-42<br>5,0xF28785FC8FC,110, BAAN SURIYA 11,-92 |
| Password Setup                |                                            | 6,0xF42853F98874,11.0,BAAN SURYA 12,-70                                                                                                    | Password Setup                   |                                            | 6,0xF42853F98874,11,0,8AAN SURIYA 12,-70 ¥                                                                                                    |
| Exit Line Setup               | Clear Load                                 | Save Set Get                                                                                                    | Exit Line Setup                  | Clear                                      | Save Set Get                                                                                                    |

-ใส่เลข ที่ช่อง IP ฝั่งซ้าย ให้ตรง กับฝั่งขวา ต้องเป็นเลขเดียวกัน จากนั่นให้กด SET และ SAVE ตามลำดับ จากนั่นให้ย่อหน้าจอลง

18

17

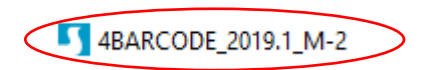

| Ŷ | Welcome to the Seagull Driver<br>Wizard<br>This wizard helps you install and remove printer drivers.                       |  |
|---|----------------------------------------------------------------------------------------------------|--|
|   | What would you like to do?<br>Install printer drivers<br>Remove printer drivers                                            |  |
|   | Please save all work and close all applications before<br>proceeding. This process may require Windows to be<br>restarted. |  |

-เปิด ใครเวอร์ ของเครื่องปริ้นท์ขึ้นมา กคไปที่ Install printer drivers แล้วกคไปที่ Next

| 19 | Seagull Driver Wizard                                                       |                                 | ×        | 20 | Seagull Driver Wizard                                                                                                    | ×           |
|----|-----------------------------------------------------------------------------|---------------------------------|----------|----|----------------------------------------------------------------------------------------------------|-------------|
|    | Plug and Play Printer Detection<br>New Plug and Play printers are automatic | ally detected for installation. | <b>}</b> |    | Specify Printer Model<br>The manufacturer and model determine which printer driver to use                                                                          |             |
|    | Select the printer driver to install.                                       | r                               |          |    | Specify the model of your printer.                                                                                                    |             |
|    | Printer Model<br>4BARCODE 4B-2054A                                          | Port<br>USB001                  |          |    | Printer Model<br>48ARCODE 48-2044PA<br>48ARCODE 48-2053A<br>48ARCODE 48-2053TA<br>48ARCODE 48-2054D<br>48ARCODE 48-2054C<br>48ARCODE 48-2054C<br>48ARCODE 48-2054C | 2           |
|    | Install a driver for another printer                                        |                                 |          |    | Source: C:\#BARCODE\2019.1 M-2<br>Version: 2019.1.2 (06/13/2019)                                                                                                   | Browse      |
|    |                                                                             | < Back Next > Cance             |          |    | < Back Nex                                                                                                    | xt > Cancel |

-ตัวโปรแกรมจะเด้งหน้านี้ขึ้นมา เถือก Install a driver for another printer และกด Next และเลือกชื่อเครืองปริ้น 4BARCODE 4B-2054A

และกด Next

| Specify the port that you are using.<br>not listed below, create a new port. | If you are connecting using TCP/IP or anoth                       | her port type | Specify<br>not list | Create Port                       | <i>ه</i> ×     |
|------------------------------------------------------------------------------|-------------------------------------------------------------------|---------------|---------------------|-----------------------------------|----------------|
| Port                                                                         | Туре                                                              | ^             | Port                | Available Port Types:<br>WSD Port | -              |
| COM1:                                                                        | Serial Port (9600:8N1)                                            |               | COM                 | Standard TCP/IP Port              |                |
| FILE:                                                                        | Local Port                                                        |               | FILE:               | Anomon                            |                |
| 192, 168, 1, 75                                                              | Virtual printer port for USB<br>Standard TCP/IP Port (192, 168, 1 | .75:91        | 192.                |                                   |                |
| Microsoft.Office.OneNote_16001.                                              | 12026 App Monitor                                                 |               | Micro               |                                   |                |
| Microsoft.Office.OneNote_16001.                                              | 13801 App Monitor                                                 | ~             | Micro               |                                   |                |
|                                                                              | Create Port Config                                                | ure Port      |                     |                                   | ew Port) Close |

-หน้าจอนี้จะเด้งขึ้นมา ให้เลือกไปที่ Create Port... เลือกเป็น Standard TCP/IP Port และกด New Port...

| 23 | Add Standard TCP/IP Printer Port | t Wizard<br>Welcome to the Add Standard<br>TCP/IP Printer Port Wizard<br>This wizard helps you add a port for a network printer.<br>Before continuing be sure that:<br>1. The device is turned on.<br>2. The network is connected and configured. | Add Standard TCP/IP Printer Port Wizard Add port For which device do you want to add a port? Enter the Printer Name or IP address, and a port name for the desired device. Printer Name or IP Address: Port Name: |       |
|----|----------------------------------|----------------------------------------------------------------------------------------------------|----------------------------------------------------------------------------------------------------|-------|
|    |                                  | To continue, click Next.                                                                                                    | < Back Next > C                                                                                                    | ancel |

-หน้านี้ให้กดไปที่ Next จากนั้นใส่เลข IP ที่เราได้ตั้งไว้ ในหัวข้อที่ 15 กรอกแก่ในช่องแรก ช่องด้านล่างจะกรอกเองโดยอัตโนมัติ เสร็จ

แล้วกด Next

| Add Standard TCP/IP Printer Port Wizard                                                                     | 26 | Add Standard TCP/I                                                                                    | P Printer Port Wizard                                                                                                    |                                                                           |
|----------------------------------------------------------------------------------------------------|----|----------------------------------------------------------------------------------------------------|----------------------------------------------------------------------------------------------------|---------------------------------------------------------------------------|
| Detecting TCP/IP port<br>Windows is detecting the TCP/IP port and will move to the next page when finished. |    | Additional port in<br>The device co                                                                   | nformation required<br>ould not be identified.                                                                                                    |                                                                           |
| Detecting the TCP/IP port<br>Windows will automatically move to the next page when the detection is done.   |    | The device is not<br>1. The device is 1<br>2. The network i<br>3. The device is 1<br>4. The address o | found on the network. Be sure that:<br>turned on.<br>is connected.<br>properly configured.<br>in the previous page is correct.                      |                                                                           |
| 2                                                                                                    |    | If you think the a<br>address and perfo<br>device type below                                          | ddress is not correct, click Back to return to the j<br>orm another search on the network. If you are si<br>w.                                      | previous page. Then correct the<br>ure the address is correct, select the |
| Q                                                                                                    |    | If you think the a<br>address and perfo<br>device type below<br>Device Type                           | iddress is not correct, click Back to return to the j<br>orm another search on the network. If you are so<br>w.                                     | previous page. Then correct the<br>ure the address is correct, select the |
| 2                                                                                                    |    | If you think the a<br>address and perfo<br>device type below<br>Device Type<br>() Standard            | ddress is not correct, click Back to return to the p<br>orm another search on the network. If you are so<br>w.<br>Generic Network Card              | previous page. Then correct the ure the address is correct, select the    |
| Q                                                                                                    |    | If you think the a<br>address and perfe<br>device type below<br>Device Type                           | iddress is not correct, click Back to return to the jorm another search on the network. If you are so w. Generic Network Card Settings              | previous page. Then correct the<br>ure the address is correct, select the |
|                                                                                                    |    | If you think the a<br>address and perfu<br>device type below<br>Device Type                           | iddress is not correct, click Back to return to the j<br>orm another search on the network. If you are so<br>w.<br>Generic Network Card<br>Settings | previous page. Then correct the<br>ure the address is correct, select the |

-รอโหลด ใช้เวลาสักครู่ เมื่อเสร็จแล้ว จะเด้งหน้าจอมาให้กด NEXT

| Add Standard ICP/IP Printer | Completing t<br>Printer Port                                                        | the Add Standard TCP/IP<br>Wizard                                                                                              | 28 | Seagull Dr<br><b>Specify</b><br>A po                                         | iver Wizard<br><b>Port</b><br>ort is used to connect a printer to the computer.                                                          | ×    |
|-----------------------------|-------------------------------------------------------------------------------------|----------------------------------------------------------------------------------------------------|----|------------------------------------------------------------------------------|----------------------------------------------------------------------------------------------------|------|
|                             | You have selected a<br>SNMP:<br>Protocol:<br>Device:<br>Port Name:<br>Adapter Type: | port with the following characteristics.<br>No<br>RAW, Port 9100<br>192.168.100.103<br>192.168.100.103<br>Generic Network Card |    | Speaff<br>not list<br>Port<br>COM<br>FILE:<br>USB0<br>192.<br>Micro<br>Micro | Create Port       Available Port Types:       WSD Port       Standard TCP/IP Port       Local Port       Appmon         New Port   Close | type |
|                             | To complete this wiz                                                                | ard, click Finish.                                                                                                    |    |                                                                              |                                                                                                    |      |

## -ขึ้นตอนนี้ให้เรากด Finish ได้เลยครับ จากนั่นจะเด้งกลับมาหน้าจอตอนแรกขั้นมา ให้กดปิดไปก่อน

|   | Specify the port that you are using. If you a not listed below, create a new port. | are connecting using TCP/I | P or another port type | Enter a name for t                                                                                                    | this printer.                                                                                                    |                               |      |
|---|------------------------------------------------------------------------------------|----------------------------|------------------------|----------------------------------------------------------------------------------------------------|----------------------------------------------------------------------------------------------------|-------------------------------|------|
|   | Port                                                                               | Туре                       | ^                      | Printer name:                                                                                                    | ABARCODE 48-2054A                                                                                                    |                               |      |
|   | COM1:                                                                              | Serial Port (9600:8N1)     |                        |                                                                                                    | r as the default printer                                                                                                    |                               |      |
|   | FILE:                                                                              | Local Port                 |                        |                                                                                                    |                                                                                                    |                               |      |
|   | USB001                                                                             | Virtual printer port for U | SB                     | Specify whether o                                                                                                    | r not you want to share this printer                                                                                                    | r with other network users. V | /hen |
|   | 192.168.1.75                                                                       | Standard TCP/IP Port (1    | 92.168.1.75:91         | sharing, you must                                                                                                    | provide a share name.                                                                                                    |                               |      |
| < | 192.168.100.103                                                                    | Standard TCP/IP Port (1    | 92.168.100.10          | Do not share the share the shar | his printer                                                                                                    |                               |      |
|   | Microsoft.Office.OneNote_16001.12026                                               | App Monitor                | ~                      | O Share name:                                                                                                    | 4BARCODE_48-2054A                                                                                                    |                               |      |
|   |                                                                                    |                            |                        |                                                                                                    | The sources are set as a set of the set of the set of t |                               |      |

-จากนั่นให้หาเลขที่เราเซตไปในตอนแรก เซตเป็นเลขอะไรไปให้ใช้เลขนั่นและกด Next จากนั่นให้ตั้งชื่อ เครื่องปริ้นที่ Printer name..

และกด Next

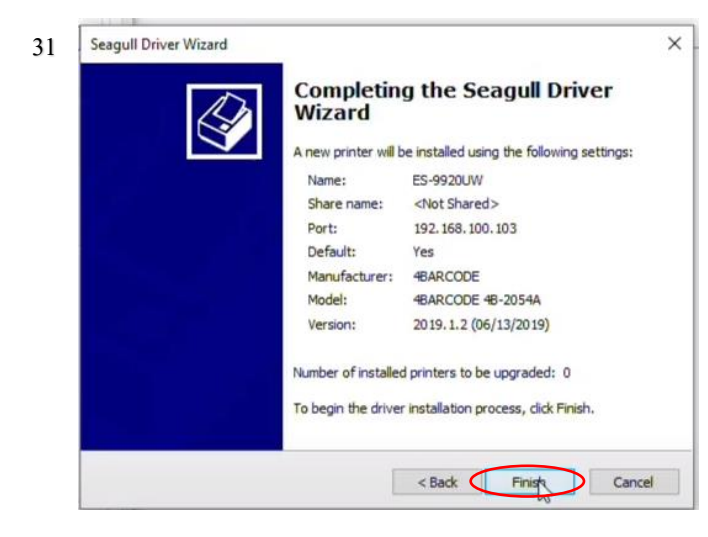

| 32 | Seagull Driver Wizard                                           | ×                 |
|----|-----------------------------------------------------------------|-------------------|
|    | Installing Drivers<br>Please wait while your system is updated. | $\langle \rangle$ |
|    |                                                                 |                   |
|    | Installing printer 'ES-9920UW'                                  |                   |
|    |                                                                 |                   |
|    | N                                                               |                   |
|    |                                                                 |                   |
|    | < Back Finish                                                   | Cancel            |

-จากนั้นให้กดไปที่ Finish และรอโหลดจนเสร็จ

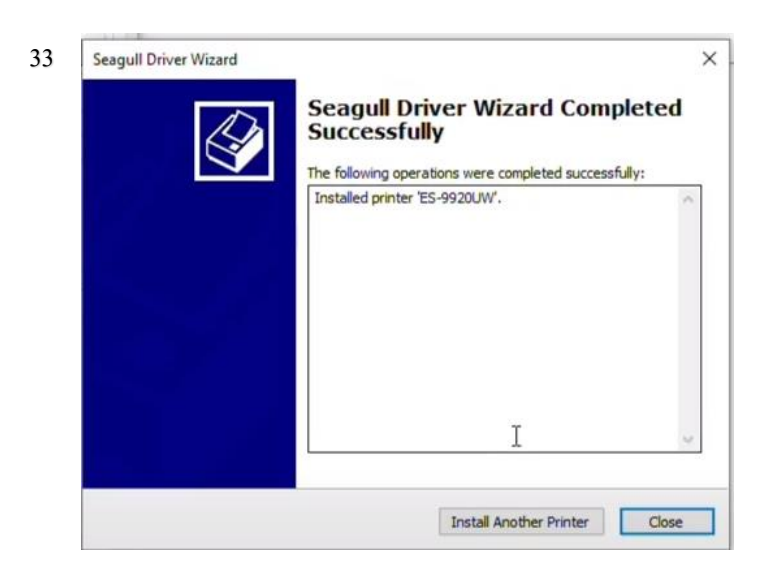

-กดไปที่ปุ่ม Close เป็นอันติดตั้งระบบWIFIเรียบร้อยครับ

ขั้นตอนการลง Application บน IOS ดูวีดีโอเพิ่มเติม <u>https://youtu.be/nUxILt59zRM</u>

เข้าที่ App Store ค้นหา 4BarLabel แล้วกดติดตั้งได้เลย

| Q 4barlabel                                                                        | S Cancel                                                                       | < Search                           |                                                                                                    |                          | 14:2       | 4 ৵    |          | ::!! 🗢 🗈 |
|------------------------------------------------------------------------------------|--------------------------------------------------------------------------------|------------------------------------|----------------------------------------------------------------------------------------------------|--------------------------|------------|--------|----------|----------|
| Printer App for HP,C                                                               | Canon – S<br>e scan GET                                                        |                                    | BarLabel<br>Iangqin Li                                                                                                    |                          | App sto    | 4      | BarLabel | G        |
| AirPrinter is an all-in-one tool that wil<br>documents wirelessly. All you need to | In-App Purchases<br>III help you scan and print<br>o do is to scan files using |                                    | 2                                                                                                    | Ċ                        |            | 4B     | arlabel  |          |
| 4BarLabel<br>Productivity                                                          | Ą                                                                              | 2 RATINGS A<br>2.0 4<br>★★☆☆☆ Year | IGE CHART<br>CHART<br>No.141<br>rs Old Productivity                                                                                                    | DEVELOPER<br>Guangqin Li | His        | tory   | Local    | Cloud    |
| using ####################################                                         |                                                                                | What's New                         | Versi                                                                                                    | on History               | Unorganiz  | red    |          |          |
| (1917 - 1917) (1918)<br>(1917) - 1917                                              |                                                                                | Version 1.2.0                      |                                                                                                    | 13h ago                  |            |        |          |          |
| sacres an                                                                          |                                                                                | 修复部分机型打印异常                         |                                                                                                    |                          | Create gro | iup    |          |          |
| 142<br>Mart                                                                        | >                                                                              | 2                                  |                                                                                                    |                          |            |        |          |          |
| Norman<br>Annan Inne Inne Inne Inne Inne Inne Inne                                 |                                                                                | Preview                            |                                                                                                    |                          |            |        |          |          |
| 8745551<br>877749<br>8729                                                          | 3<br>5 8.8 <u>80.</u> 88 198                                                   | 4:10 7                             |                                                                                                    | 20.00                    |            |        |          |          |
| 0755<br>2040                                                                       | -+117.) 2 00 N 23<br>3.4 -86 288 85                                            |                                    |                                                                                                    | C II                     |            |        |          |          |
|                                                                                    | 0 = 1 E                                                                        | 連續过的设备<br>here Rend 3 ato          | AN (.)                                                                                                    | 15989774742              |            |        |          |          |
| 0 0                                                                                | 9                                                                              | free                               |                                                                                                    |                          |            |        |          |          |
|                                                                                    |                                                                                | 5804                               | 设备连接                                                                                                    |                          |            |        |          |          |
|                                                                                    |                                                                                | MHT-P16                            | 字体管理                                                                                                    |                          |            |        |          |          |
| Printer Print Label                                                                | OPEN                                                                           | Oprinter 3062                      | 第三の次                                                                                                    |                          |            |        |          |          |
| *****                                                                              |                                                                                | Printer56lk1                       | 我的文件                                                                                                    |                          |            |        |          |          |
|                                                                                    |                                                                                | 4B-2054H                           | 意见反馈                                                                                                    |                          |            |        |          |          |
| Tools 4 Bluetooth Pr                                                               | rinter                                                                         |                                    |                                                                                                    |                          |            | -      |          | 0        |
| i 💰 🛸                                                                              | ې 🔹                                                                            | Today Games                        |                                                                                                    | Q                        | L          | plates | Herew    | Getting  |
| loday Games Apps                                                                   | Arcade Search                                                                  | internal statistics                | A CONTRACTOR OF CONTRACTOR OF |                          |            |        |          |          |

กดเข้าที่แอป 4BarLabel ที่ติดตั้ง เข้าที่ปุ่ม Setting ด้านล่าง ปรับค่า Switch Mode เป็น Label Mode ZPL กดที่หัวข้อ Connection
 Device แล้วเลือกการเชื่อมต่อ Wifi หรือ Bluetooth (\*กรณีเลือกไวไฟให้เชื่อมต่อกับไวไฟให้เรียบร้อยแล้วพิมพ์ IP ที่เราตั้งค่าไว้ \*
 กรณีเชื่อมต่อ Bluetooth (ต้องเปิดสัญญาณ Bluetoothทีมือถือ) จะขึ้นชื่อ ES-9920UB หากมีให้ใส่รหัสจับคู่อุปกรณ์ให้ใส่ 0000
 กรณีเชื่อมต่อเรียบร้อยแล้ว จะมีขอความขึ้น Succesful แสดงว่ามือถือเชื่อมต่อกับเครื่องพิมพ์เรียบร้อย พร้อม

ใช้งาน) กดที่ PDF Print เพื่อหาไฟล์ที่บันทึกไว้ ใส่ค่าขนาดกระดาษตามที่ใช้งาน เลือกขอบเขตงานที่ต้องการพิมพ์ สามารถตั้งค่าหน้าที่ พิม จำนวนกอปปี้ และความเข้ม แล้วกดปุ่มพิมพ์

| 14:25 -7<br>• App Store  |            | ::!! 중 ■          | Ð |
|--------------------------|------------|-------------------|---|
|                          | Setting    |                   |   |
| Log in                   |            |                   |   |
| Connect Device           |            |                   | > |
| Device Dpi               |            | 203dpi            | > |
| Switch mode              |            | Small ticket mode | > |
| PDF Print                |            |                   | > |
| Font Management          |            |                   | > |
| Switch Language          |            |                   | > |
| My Document              |            |                   | > |
| Feedback                 |            |                   | > |
| Version                  |            | V1.2.0            | > |
| Clear Cache<br>Templates | (+)<br>New | Setting           | ` |

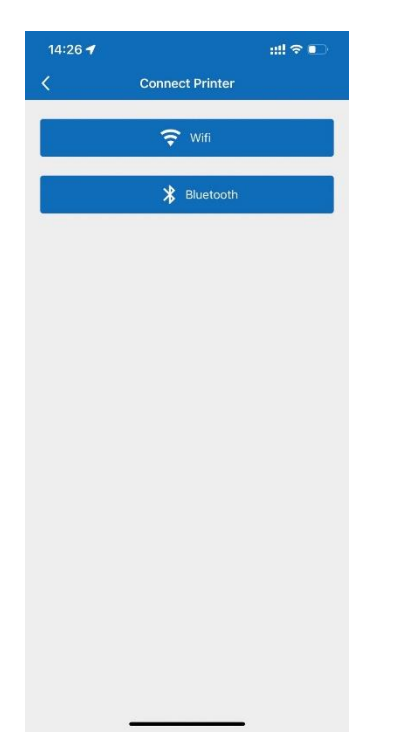

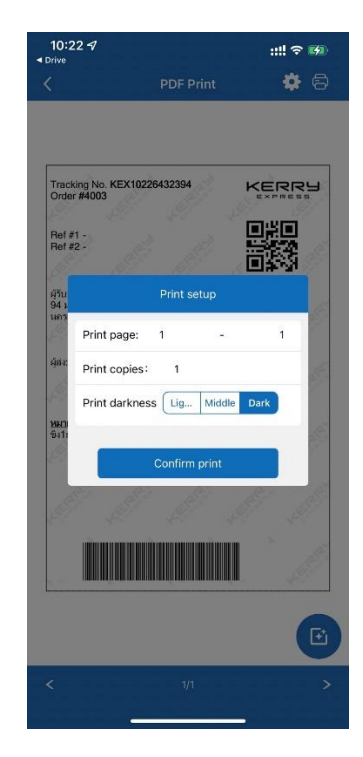

์ขั้นตอนการลง Application บน Android ดูวีดีโอเพิ่มเติม <u>https://youtu.be/2xEaOU4IO20</u>

์ ใหลดแอปที่ลิ้งค์ <u>https://mega.nz/file/gY5SFaya#pXQlHjvvHuCmODjr8VF1B-AsWXvCnw5XgH\_tLNfJ8lk</u> แล้วกดติดตั้งได้เลย

| 2:46 PM (5 ■ @ @ ·                                                      |                              | 2:47 PM (5 ☎ @ @ →         | \$⊿niani @ 532)<br>SFay + 4 : | 2:27 PM & X  | a ⊨ .<br>4BarLabel | * al al 9 30<br> |
|-------------------------------------------------------------------------|------------------------------|----------------------------|-------------------------------|--------------|--------------------|------------------|
|                                                                         | =                            | ۵                          | =                             |              | 4Barlabo           | €I               |
| -Q-                                                                     |                              | *                          |                               | HISTORY      | LOCAL              | CLOUD            |
|                                                                         |                              | A Do you want to install t | this application?             | Create group |                    |                  |
| App_Android_ES9920UX.apk<br>26.1 MB                                     |                              | 2                          | CANCEL INSTALL                |              | E                  | -<br>-           |
| OPEN IN MEGA APP<br>Download                                            |                              | SAVE FI                    | iLe                           |              | Sorry, you ha      | Ve no history.   |
|                                                                         |                              |                            |                               |              |                    |                  |
|                                                                         |                              | For a better experience wi | ith faster downloads, chats   | Template     | (+)<br>New         | Settings         |
| For a better experience with faster<br>and sharing, use our MEGA Mobile | r downloads, chats<br>a App. |                            |                               |              |                    | 4                |

กดเข้าที่แอป 4BarLabel ที่ติดตั้ง เข้าที่ปุ่ม Setting ด้านล่าง กดที่หัวข้อ Connection Device แล้วเลือกการเชื่อมต่อ Wifi หรือ Bluetooth (\*กรณีเลือกไวไฟให้เชื่อมต่อกับไวไฟให้เรียบร้อยแล้วพิมพ์ IP ที่เราตั้งค่าไว้ \*กรณีเชื่อมต่อ Bluetooth (ต้องเปิดสัญญาณ Bluetoothทีมือถือ) จะขึ้นชื่อ ES-9920UB หากมีให้ใส่รหัสจับคู่อุปกรณ์ให้ใส่ 0000 กรณีเชื่อมต่อเรียบร้อยแล้ว จะความขึ้น Succesful แสดงว่ามือถือเชื่อมต่อกับเครื่องพิมพ์เรียบร้อย พร้อมใช้งาน) กดที่ PDF Print เพื่อหาไฟล์ที่บันทึกไว้ ใส่ค่าขนาดกระดาษ ตามที่ใช้งาน เลือกขอบเขตงานที่ต้องการพิมพ์ สามารถตั้งค่าหน้าที่พิม จำนวนกอปปิ้ และความเข้ม แล้วกดปุ่มพิมพ์

| 2:28 PM ⑤ ♣ 📦 🖂 · 🛛 🛞 .<br>Settings | .al .al 😤 🎟 | Þ   |
|-------------------------------------|-------------|-----|
|                                     |             |     |
| LOGIN                               |             |     |
|                                     |             |     |
| Device Connect                      | 2           | >   |
| Device Dpi                          | 203 dpi     | >   |
| Switcher mode Label mode -TSC ins   | struction   | >   |
| PDF Print                           | )           | >   |
| Font Management                     | 0           | >   |
| Language Switching                  | )           | >   |
| Feedback                            | 0           | >   |
| Software Version                    | Version 3.2 | 2.0 |
| Clear Cache                         | 3.528       | KB  |
| User Agreement                      | 3           | >   |
| Privacy Policy                      | 2           | >   |
| About Company                       | 2           | >   |
| Template (+)<br>New                 | Settings    |     |
|                                     |             |     |

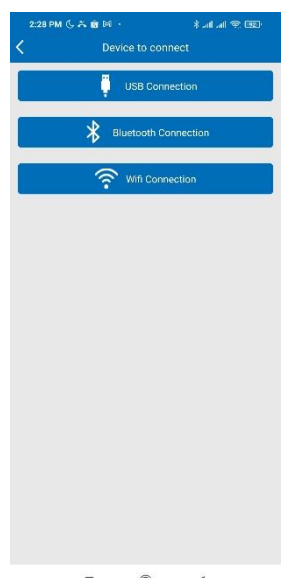

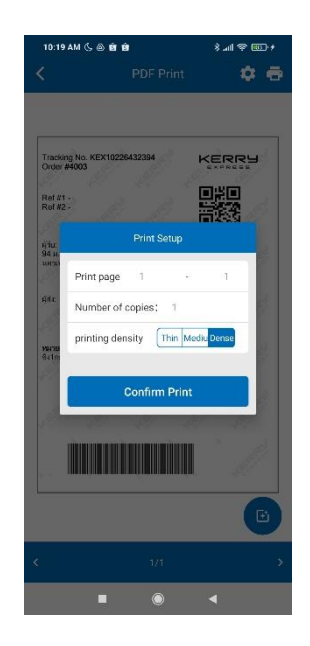